## SSL-VPN 接続マニュアル

第1.0版(平成23年 6月)

第 2.0 版 (平成29年 12 月)

第3.0版(令和元年8月)

第3.1版(令和2年 4月)

## 高崎経済大学情報基盤センター

## 1. 推奨環境

2019年8月現在において、SSL-VPN 接続環境として動作保障されているパソコンの環境は以下のとおりとなります。この環境以外でも接続できる場合がありますが、動作保障外のため、情報基盤センターでは十分なサポートができない場合があります。

| Platform | OS                 | ブラウザ                 |
|----------|--------------------|----------------------|
| Windows  | Windows 10         | Internet Explorer 11 |
|          | Windows 8.1 Update | Firefox 34 以降        |
|          |                    | Google Chrome 40 以降  |
| Mac      | Mac OS             | Safari 11.x          |
|          |                    | Safari 10.x          |
|          |                    | Safari 9.x           |
|          |                    | Safari 8.x           |
|          |                    | Firefox 34 以降        |
|          |                    | Google Chrome 40 以降  |

※Microsoft Edge はメーカによる動作保証がされていません。

## 2. タイムアウト

操作がない場合: 20分 最大接続時間 :180分 です。

※連続で3回以上パスワードを間違えると、15分程度ログインできない状態となります。 時間をおいてから再度ログインしてください。

- 3. SSL-VPN の接続方法
  - 動作保証されているブラウザを起動し、本学ホームページ「SSL-VPN 接続」にアクセスして、リンク 「SSL-VPN の利用はこちらから」をクリックしてください。

SSL-VPN 接続: <u>https://www2.tcue.ac.jp/jouhou/leafpage/sslvpn.html</u>

② 以下のページが表示されますので、ユーザー名・パスワードを入力し、[ログオン]ボタンをクリックしてください。

| <b>そ高崎経済大学</b><br>Takasaki City University of Economics |
|---------------------------------------------------------|
| Takasaki City University of Economics<br>セキュアログオン       |
| ユーザー名<br>【】<br>パスワード                                    |
| ログオン                                                    |

※ お使いの環境によって以下の画面が表示される場合があります。「ここをクリックしてください。」の 部分をクリックしてください。

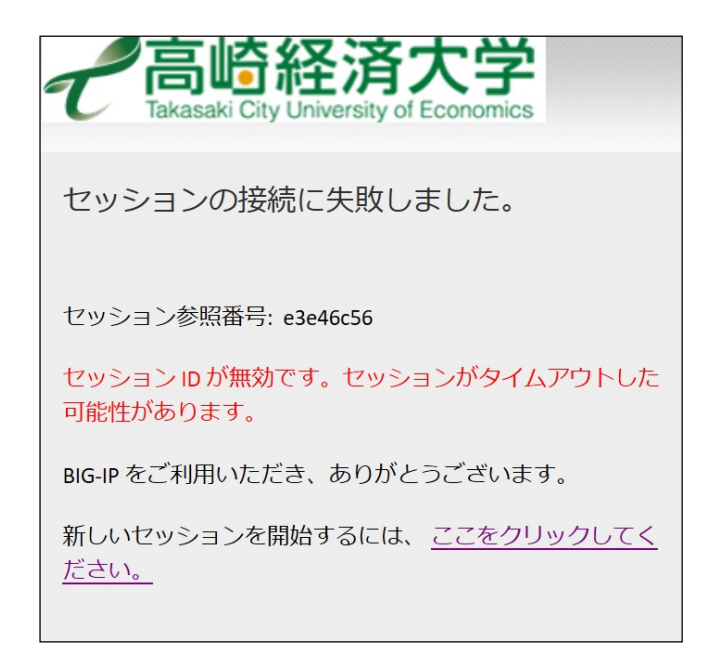

③ ログインすると以下のページが表示されますので、[事務システム]ボタンをクリックしてください。

| <b>そ高崎経済大学</b><br>Takasaki City University of Economics                 | F5 Networks へようこそ | 00 ログアウト<br>02:57:04 |
|-------------------------------------------------------------------------|-------------------|----------------------|
|                                                                         | 🔍 リソースの検索         | ◎ ヘルプ                |
| <ul> <li>⑦ アプリケーションおよびリンク</li> <li>aas.tcue.ac.jp<br/>事務システム</li> </ul> |                   |                      |
| 本製品は、F5 Networksからライセンスが付与されています。© 1999-2016 F5 Networks. All           | rights reserved.  |                      |

- ④ 以上で大学事務運営システム(LiveCampus)にログインできます。
- ⑤ 接続が終了したら、③の画面で [ ログアウト ] ボタンをクリックしてください。